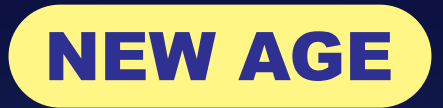

# eBooks WELCOME KIT FOR LIBRARY

User Manual for elib4u.com

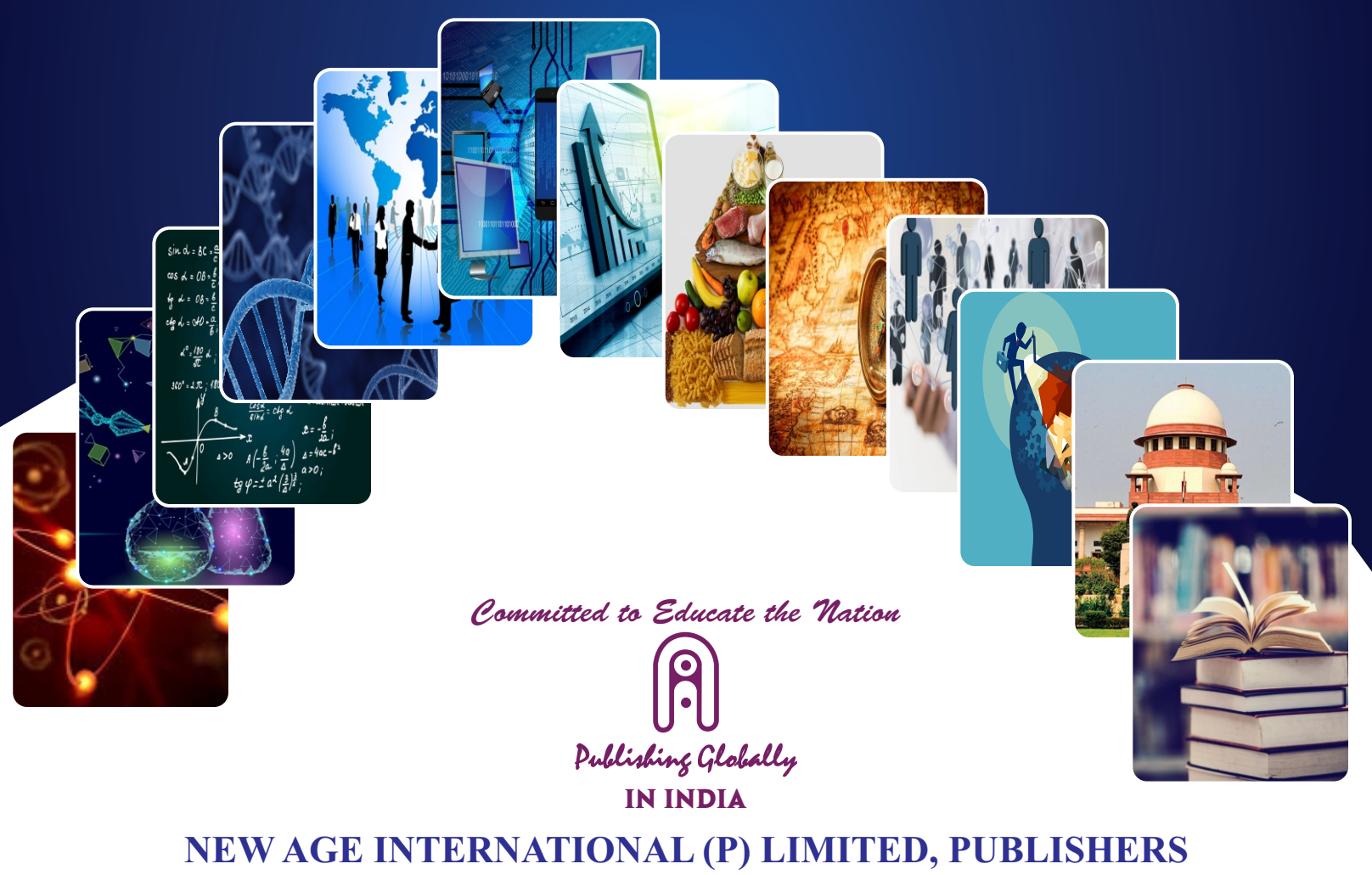

**LONDON • NEW DELHI** 

Bangalore • Chennai • Cochin • Guwahati • Hyderabad • Kolkata • Mumbai

Visit us at www.newagepublishers.com

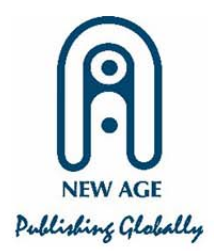

We are glad to have you as our valuable partner. We are truly thankful that you have chosen New Age e-Books. We have been helping various national and international Universities/Institutions to access e-books through elib4u portal.

## About New Age

- 🖶 Established in 1966
- **4** Market leader in educational Textbooks and Reference books.
- Published 3500+ Publications in: Textbooks in Engineering, Science and Technology, Management and Humanities
- Our fraternity of authors belongs mainly to reputed and highly prestigious educational institutions of India and abroad like Indian Institutes of Technology, Indian Institutes of Management and Tata Institute of Fundamental Research, etc.
- The focus of company is on providing authentic, reliable and user friendly books and e-books at affordable price.

Here are the guidelines of how to use your credentials and access e-books on the portal with specifications.

To enable us to serve you better you are requested to kindly go through the guidelines thoroughly.

For any concerns, feel free to contact us anytime.

#### **Customer Care Department**

#### New Age International (P)

Ltd. 7/30-A, Near L.I.C. Flats

Daryaganj, New Delhi-110002

Phone: 91-11-23253771, 23253472

## **Access Credentials**

### ELIB4U STEPS FOR ACCESSING IP / USER ID BASED ACCESS

1. Click on the link to start accessing the e-books:

## https://digital.elib4u.com/

On the shared IP range access of subscribed e-books provided will start directly, your Institution name and I.P. will appear on the top right corner. In User ID based access, use

credentials provided by elib4u team to Login.

| MY LIBRARY                                                                                                    | × +                                                                                                    |                                                                                                    |                                                                                                    |                                                                                                    | ~                | - 0             |
|----------------------------------------------------------------------------------------------------|----------------------------------------------------------------------------------------------------|----------------------------------------------------------------------------------------------------|----------------------------------------------------------------------------------------------------|----------------------------------------------------------------------------------------------------|------------------|-----------------|
| ← → C 🔒 digital.elil                                                                                                    | o4u.com/my-library                                                                                                    |                                                                                                    |                                                                                                    |                                                                                                    | Ŕ                | ☆ □ 4           |
|                                                                                                    |                                                                                                    |                                                                                                    |                                                                                                    | You are logged in to NEW AGE DEM                                                                                                    | O PRESENTATION : | 2023 ( 27.57.12 |
| Allalib                                                                                                    | Search                                                                                                    |                                                                                                    |                                                                                                    | Institution Name and I.P.                                                                                                    | 0                | $\sim$          |
|                                                                                                    | Advanced Se                                                                                                    | arch                                                                                                    |                                                                                                    |                                                                                                    | -                |                 |
|                                                                                                    | Advanced Se                                                                                                    |                                                                                                    |                                                                                                    | HOME                                                                                                    | E EXPLORE        | MY LIBRA        |
| PUBLISHER                                                                                                    |                                                                                                    |                                                                                                    |                                                                                                    |                                                                                                    |                  | $\sim$          |
| New Age Internationa                                                                                                    | l Publ 174                                                                                                    | All Content                                                                                                    |                                                                                                    |                                                                                                    | Sort 12          | 88 =            |
| TYPE                                                                                                    |                                                                                                    |                                                                                                    |                                                                                                    |                                                                                                    |                  |                 |
| eBook                                                                                                    | 174                                                                                                    |                                                                                                    | Heat Treatment                                                                                                    |                                                                                                    |                  |                 |
| AUTHOR                                                                                                    |                                                                                                    | APPLIED                                                                                                    | of Steels                                                                                                    | ENGINEERING                                                                                                    |                  |                 |
| C P Kothandaraman                                                                                                    | 6                                                                                                    | en la la la la la la la la la la la la la                                                                                                    |                                                                                                    | इरापप्रानिपस                                                                                                    |                  |                 |
| S S Bhavikatti                                                                                                    | 5                                                                                                    |                                                                                                    | V                                                                                                    | प्रस. के. विजय                                                                                                    |                  |                 |
| S O Pillai                                                                                                    | 5                                                                                                    | BOARAAN                                                                                                    | Romesh C Sharma                                                                                                    |                                                                                                    |                  |                 |
| H M Raghunath                                                                                                    | 4                                                                                                    | (P) An or a source in the processing of the source of the source of t |                                                                                                    | R NEW AGE INTERNATIONAL PURCHAREN                                                                                                    |                  | <i>a</i>        |
| K Venugopal                                                                                                    | 3                                                                                                    |                                                                                                    | Provious 1 2 3                                                                                                    | 4 5 8 Novt N                                                                                                    |                  |                 |
|                                                                                                    |                                                                                                    |                                                                                                    |                                                                                                    | ± 2 2 11641 /                                                                                                    |                  |                 |
|                                                                                                    | Analiad Ohum                                                                                                    | ics × +                                                                                                    |                                                                                                    |                                                                                                    | $\sim$           | - 0             |
| Y LIBRARY                                                                                                    | Applied Phys                                                                                                    |                                                                                                    |                                                                                                    |                                                                                                    |                  |                 |
| Y LIBRARY →                                                                                                    | om/my-library                                                                                                    |                                                                                                    |                                                                                                    |                                                                                                    | Ê                | ☆ □ (           |
| Y LIBRARY >>                                                                                                    | om/my-library                                                                                                    |                                                                                                    |                                                                                                    |                                                                                                    | ß                | * • •           |
| P LIBRARY ><br>C a digital.elib4u.c<br>E                                                                                                    | om/my-library                                                                                                    |                                                                                                    | Principles of<br>Heat Treatment                                                                                                    |                                                                                                    | Ê                | ☆ □ 4           |
| Y LIBRARY → C                                                                                                    | om/my-library                                                                                                    |                                                                                                    | Principles of<br>Heat Treatment<br>of Steels                                                                                                    |                                                                                                    | Ŕ                | x 🛛 🤇           |
| Y LIBRARY ><br>C a digital.elib4u.c<br>E<br>eBook<br>THOR                                                                                                    | om/my-library                                                                                                    | APPLIED                                                                                                    | Creation of Steels                                                                                                    | ENGINEERING                                                                                                    | Ŕ                | ☆ <b>□</b> (    |
| C C digital.elib4u.c<br>C digital.elib4u.c<br>E<br>eBook<br>C P Kothandaraman                                                                                                    | 0 Applied Physics<br>0000/my-library<br>174                                                                                                    | APPLIED<br>PHYSICS                                                                                                    | Principles of<br>Heat Treatment<br>of Steels                                                                                                    | ENGINEERING<br>इलेक्ट्रॉनिक्स                                                                                                    | Ŀ                | * • •           |
| Y LIBRARY ><br>C  a digital.elib4u.c<br>E<br>eBook<br>THOR<br>C P Kothandaraman<br>S S Bhavikatti                                                                                                    | 0 Applied Physics<br>0 March 10 Control 10 Control 10 Con                                                                                                    | APPLIED<br>PHYSICS                                                                                                    | Principles of<br>Heat Treatment<br>of Steels                                                                                                    | ENGINEERING<br>इलेक्ट्रॉनिक्स                                                                                                    | £                | * • •           |
| Y LIBRARY > C  a digital.elib4u.c E eBook THOR C P Kothandaraman S S Bhavikatti S O Pillai                                                                                                    | 0 Appled Physics<br>0 March 10 Appled Physics<br>0 March 10 Appled Physics<br>0 M                                                                                                    | APPLIED<br>PHYSICS                                                                                                    | CONTRACTOR<br>Principles of<br>Head Treatment<br>of Steels<br>Contractor<br>Market Barna                                                                                                    | ह्लोक्ट्रॉनिक्स<br>इलेक्ट्रॉनिक्स                                                                                                    | £                |                 |
| Y LIBRARY ><br>C  a digital.elib4u.c<br>E<br>eBook<br>THOR<br>C P Kothandaraman<br>S S Bhavikatti<br>S O Pillai<br>H M Raghunath                                                                                                    | 0 Appled Physics<br>0 0 0 0 0 0 0 0 0 0 0 0 0 0 0 0 0 0 0                                                                                                     | Applied<br>Physics                                                                                                    | CREATING<br>Principles of<br>the at Treatment<br>of Steels<br>Creating<br>Creating<br>Cr | हार हार कर कर कर कर कर कर कर कर कर कर कर कर कर                                                                                                    | £                | * • •           |
| Y LIBRARY ><br>C  im digital.elib4u.c<br>E<br>eBook<br>THOR<br>C P Kothandaraman<br>S S Bhavikatti<br>S O Pillai<br>H M Raghunath<br>K Venugopal                                                                                           | 0 Appled Physics<br>0 (174)<br>6<br>5<br>5<br>4<br>3                                                                                                    | APPLIED<br>PHYSICS                                                                                                    | CEREMENT<br>Principles of<br>Heat Treatment<br>of Steels<br>Composition<br>Frence 1 have<br>Composition<br>Composition<br>Com                                                                                             | हाराम्हहामद<br>इलेक्ट्रॉनिक्स<br>एस. के: विवय                                                                                                    | £                | * • •           |
| Y LIBRARY ><br>C  if digital.elib4u.c<br>E<br>eBook<br>THOR<br>C P Kothandaraman<br>S S Bhavikatti<br>S O Pillai<br>H M Raghunath<br>K Venugopal                                                                                           | 0 Appled Hys<br>0 M/my-library<br>174<br>6<br>5<br>5<br>4<br>3                                                                                                    | APPLIED<br>PHYSICS<br>EBOOK                                                                                                    | CONTRACTOR<br>Principles of<br>Heatment<br>of Steels<br>Contractor<br>Reset 2 Bares<br>Reset 2 Bares<br>Contractor<br>Contractor                                                                       | हिटाराठाट, Engineering<br>Electronice, Engineering<br>Electronice, Engineering                                                                                                    | Ŕ                | * • •           |
| Y LIBRARY ><br>C  if digital.elib4u.c<br>E<br>eBook<br>THOR<br>C P Kothandaraman<br>S S Bhavikatti<br>S O Pillai<br>H M Raghunath<br>K Venugopal<br>HOW ALL AUTHOR                                                                         | 0 Appled Hys<br>0 M/my-library<br>174<br>6<br>5<br>5<br>4<br>3                                                                                                    | EBOOK E<br>Physics, Science<br>Applied Physics<br>buschedary                                                                                                    | CONTRACTOR<br>Principles of<br>Headreatment<br>of Steels<br>Contractor<br>Reset 2 Barner<br>Procenterector<br>Reset 2 Barner<br>Procenterector                                                                                                    | प्रसः सेः सिवस<br>प्रसः सेः सिवस<br>(प्रसः सेः सिवस<br>(प्रसः सेः सिवस<br>(प्रसः सेः सिवस)<br>(प्रसः सेः सिवस)<br>(प्रसः सेवस)<br>(प्रसः सेवस)                                                                                                    | £                | * • •           |
| VLIBRARY > C A digital.elib4u.c E eBook THOR C P Kothandaraman S S Bhavikatti S O Pillai H M Raghunath K Venugopal How ALL AUTHOR EGORY                                                                                                    | 0 Appled Hys<br>0 0 Appled Hys<br>0 0 Appled Hys | EBOOK                                                                                                    | CENTRICE<br>Principles of<br>Heatreatment<br>of Steels<br>CON<br>CON<br>CON<br>CON<br>CON<br>CON<br>CON<br>CON                                                                                                    | प्रसः सेरल<br>स्रिम्ट्रेनिक्स<br>(प्रस. सेरल<br>(प्रस. सेरल<br>(प्रस. सेरल<br>(प्रि. सेर. सिल्ल<br>(प्रस. सेर. सिल्ल)<br>(प्रस. सेर. सिलल)<br>(प्रस. सेर. सिलन)<br>(प्रस. सेर. सिलन)<br>(प्रस. सेर. सिलन)<br>(प्रस. सेर. सिलन)<br>(प्रस. सेर. सिलन)<br>(प्रस. सेर. सिलन)<br>(प्रस. सेर. सिलन)<br>(प्रस. सेर. सिलन)<br>(प्रस. सेर. सिलन)<br>(प्रस. सं. सिलन)<br>(प्रस. सं. सिलन)<br>(प्रस. सं. सिलन)<br>(प्रस. सं. सिलन)<br>(प्रस. सं. सिलन)<br>(प्रस. सं. सिलन)<br>(प्रस. सं. सिलन)<br>(प्रस. सं. सिलन)<br>(प्रस. सं. सिलन)<br>(प्रस. सं. सिलन)<br>(प्रस. सं. सिलन)<br>(प्रस. सं. सं. सिलन)<br>(प्रस. सं. सिलन)<br>(प्रस. सं. सं. सं. सं. सं. सं. सं. सं. सं. स                                                                                                    | £                | * • •           |
| Y LIBRARY > C (                                                                                                    | 000/my-library<br>174<br>6<br>5<br>5<br>4<br>3                                                                                                    | APPLIED<br>PHYSICS<br>EBOOK<br>Physics, Science<br>Applied Physics<br>by Sivakami                                                                                                    | Contraction<br>Principles of<br>Headment<br>of Steels<br>Contraction<br>Contraction<br>Principles of Head<br>reatment of Steels<br>y Ramesh C Sharma                                                                                                    | हरनेक्ट्रॉनिक्स<br>एस. के. किल<br>(प्र. के. किल<br>(प्र. के. के.<br>(प्र. के.<br>(प्र. के.<br>( | £                | * • •           |
| Y LIBRARY > C (                                                                                                    | 174<br>6<br>5<br>5<br>4<br>3<br>108<br>25                                                                                                    | APPLIED<br>PHYSICS<br>WWWSICS<br>WWWWWWWWWWWWWW<br>EBOOK<br>Physics, Science<br>Applied Physics<br>Dy Sivakami                                                                                                    | Creating and a series of the series of the s                                                                                                    | प्रसः सेः सिम्स<br>प्रसः सेः सिम्स<br>(प्रसः सेः सिम्स<br>(प्रसः सेः सिम्स)<br>(प्रसः सेः सिम्स)<br>(प्रसः सिम्स)<br>(प्रसः सिम्स)<br>(प्रसः सेः सिम्स)<br>(प्रसः सेः सिम्स)<br>(प्रसः सेः सिम्स)<br>(प्रसः सेः सिम्स)<br>(प्रसः सेः सिम्स)<br>(प्रसः सेन्स)<br>(प्रसः सेन)<br>(प्रसः सेन)<br>(प्रसः सेन)<br>(प्रसः सेन)<br>(प्रसः सेन)<br>(प्रसः सेन)<br>(प्रसः सेन)<br>(प्रसः सेन)<br>(प्रसः सेन)<br>(प्                                                                                                    | £                | * • •           |
| Y LIBRARY ><br>C  implicit digital elib4u.c<br>E<br>eBook<br>THOR<br>C P Kothandaraman<br>S S Bhavikatti<br>S O Pillai<br>H M Raghunath<br>K Venugopal<br>HOW ALL AUTHOR<br>TEGORY<br>Engineering<br>Science<br>Business                   | 174<br>6<br>5<br>5<br>4<br>3<br>108<br>25<br>12                                                                                                    | APPLIED<br>PHYSICS<br>EBOOK<br>Physics, Science<br>Applied Physics<br>Dy Sivakami                                                                                                    | Creating<br>Principles of<br>Heaterstanding<br>of Steels<br>Creating<br>Creating<br>Principles of Heat<br>reatment of Steels<br>ry Ramesh C Sharma<br>Creat the desired e-book                                                                                                    | प्रसः केंद्र किंग्र<br>हरोक्ट्रॉनिक्स<br>एस. के. किंग<br>शि अववर्षात्र<br>स्टिक्टर<br>Electronics, Engineering<br>Electronics (Hindi)<br>by S K Vijay                                                                                                    | £                | * • •           |
| Y LIBRARY ><br>C  implication digital elib4u.c<br>E<br>eBook<br>THOR<br>C P Kothandaraman<br>S S Bhavikatti<br>S O Pillai<br>H M Raghunath<br>K Venugopal<br>HOW ALL AUTHOR<br>TEGORY<br>Engineering<br>Science<br>Business<br>Mathematics | 174<br>6<br>5<br>5<br>4<br>3<br>108<br>25<br>12<br>12                                                                                                    | APPLIED<br>PHYSICS<br>EBOOK<br>Physics, Science<br>Applied Physics<br>by Sivakami<br>Click on read Icon to                                                                                                    | Contraction<br>Principles of<br>Head Steels<br>Contraction<br>Contraction<br>Contraction<br>Principles of Head<br>reatment of Steels<br>ry Ramesh C Sharma<br>Contraction<br>Contraction<br>Contract                                                                                                 | प्रसः केंद्र किंग्र         प्रसः केंद्र किंग्र         प्रसः केंद्र किंग्र         प्रसः केंद्र किंग्र         प्रियः केंद्र किंग्र         प्रियः केंद्र किंग्र                                                                                                    | £                | * • •           |

User can also filter the subscribed e-books on the basis of Publication Year, Publishers, Author and Subject and specialization.

|                     |                | 20000000                                     |    |                                                    |                                     |                     | 2 | - | - |
|---------------------|----------------|----------------------------------------------|----|----------------------------------------------------|-------------------------------------|---------------------|---|---|---|
| AUTHOR              | -              | APPLIED                                      |    |                                                    | डलेक्टॉ                             | निक्स               |   |   |   |
| C P Kothandaraman   | 6              |                                              |    |                                                    |                                     |                     |   |   |   |
| S S Bhavikatti      | 5              |                                              |    |                                                    | प्रय के विजय                        | ***                 |   |   |   |
| S O Pillai          | 5              | SO PILLAI<br>SIVAKAMI                        |    | Romesh C Sharma                                    |                                     |                     |   |   |   |
| H M Raghunath       | 4              | (A) we want the second adjoint of the second | -2 |                                                    |                                     | CERCICAL PERSONNERS |   |   |   |
| K Venugopal         | 3              | EBOOK                                        | C. | EBOOK                                              | EBOOK                               | e                   |   |   |   |
| + SHOW ALL AUTHOR   |                | Physics, Science<br>Applied Physics          |    | Engineering, Mechanical, Met<br>Principles of Heat | Electronics, Engi<br>Electronics (H | neering<br>lindi)   |   |   |   |
| CATEGORY            | Filter Options | by Sivakami                                  |    | Treatment of Steels<br>by Ramesh C Sharma          | by S K Vijay                        |                     |   |   |   |
| Engineering         | 108            |                                              |    |                                                    |                                     |                     |   |   |   |
| Science             | (25)           |                                              |    |                                                    |                                     |                     |   |   |   |
| Business            | (12)           |                                              |    |                                                    |                                     |                     |   |   |   |
| Mathematics         | 12             | Read                                         |    | Read                                               | Re                                  | ad                  |   |   |   |
| General             | 8              |                                              |    |                                                    | )                                   |                     |   |   |   |
| + SHOW ALL CATEGORY |                |                                              |    |                                                    |                                     |                     |   |   |   |
| PUBLICATION YEAR    |                |                                              |    |                                                    |                                     |                     |   |   |   |
| PUBLICATION YEAR    | 9              |                                              |    | C Previous 1 <u>2</u> <u>3</u>                     | <u>4 5 8</u> Next                   | • >                 |   |   |   |

We advise Users to Sign Up & create their own Username & Password to access personalize features like creating notes, Highlighting the content and Bookmark the pages for future reference.

| MY LIBRARY                                              | × +               |             |                                              |                                    | ~ - 0 :                          |
|---------------------------------------------------------|-------------------|-------------|----------------------------------------------|------------------------------------|----------------------------------|
| $\rightarrow$ $\mathbf{C}$ ( $\triangleq$ digital.elibe | 4u.com/my-library |             |                                              |                                    | ie 🛊 🗖 🚢                         |
|                                                         |                   |             |                                              | You are logged in to: NEW AGE DEMC | PRESENTATION 2023 ( 27.57.124.56 |
| ≪V <b>elib</b> @                                        | Search            |             | Click here to login or                       | create your personal account       | A A                              |
|                                                         | Advanced Sea      | rch 🗸       |                                              |                                    | $\bigcirc$                       |
|                                                         |                   |             |                                              | HOME                               | EXPLORE MY LIBRARY               |
| PUBLISHER                                               |                   |             |                                              |                                    |                                  |
| New Age International                                   | Publ (174)        | All Content |                                              |                                    | Sort-14                          |
| TYPE                                                    |                   |             | CITERING                                     |                                    |                                  |
| eBook                                                   | 174               | 20000000    | Principles of<br>Heat Treatment<br>of Steels | (11) 10)                           |                                  |
| AUTHOR                                                  |                   | APPLIED     |                                              | ENCINEERING                        |                                  |
| C P Kothandaraman                                       | 6                 | ono-        |                                              | \$1142111411                       |                                  |
| S S Bhavikatti                                          | 5                 |             |                                              | war in from                        |                                  |
| S O Pillai                                              | 5                 | BOARAAN     | Romanh C Sharma                              |                                    |                                  |
| H M Raghunath                                           | 4                 |             |                                              | (PQ)                               | <b>F</b>                         |
| K Venugopal                                             | 3                 |             | < Previous 1 2 3 4                           | <u>5</u> <u>8</u> Next >           |                                  |

New User should create their personal account by using create Now Tab and Filling Sign up Form

| O MY LIBRARY          | ×      Applied Physics  | ×   +                                     | × - 0 ×                                                                                                    |
|-----------------------|-------------------------|-------------------------------------------|----------------------------------------------------------------------------------------------------|
| ← → C (a digital.elib | 4u.com/my-library/login |                                           | ie 🖈 🗖 🚢 i                                                                                                    |
|                       |                         | Username / Email                          | rged in to: NEW AGE DEMO PRESENTATION 2023 ( 27.57124.56 )                                                                                                    |
| STILL CO              | 1000                    |                                           |                                                                                                    |
|                       | Advanced Second         |                                           |                                                                                                    |
|                       | Advanced search 🗸       | Password                                  |                                                                                                    |
|                       |                         |                                           | HOME EXPLORE MILLBRART                                                                                                    |
| PUBLISHER             |                         | Remote Login Remember me Forgot password? |                                                                                                    |
| New Age International | Publ (124)              | C neuroe cogar C neuronae raiga pasirara  | Sortili 🔠                                                                                                    |
|                       |                         | Login                                     |                                                                                                    |
| TYPE                  |                         |                                           |                                                                                                    |
| eBook                 | 324                     | OR                                        |                                                                                                    |
| AUTHOR                | 1                       |                                           | LATER LED.                                                                                                    |
|                       |                         | G Google Login                            | <del>श्</del> ट्रॉनिक्स                                                                                                    |
| C P Kothandaraman     | (A)                     | Click here to create                      |                                                                                                    |
| S S Bhavikani         | (25)                    | Single Sign On Account                    | Frank Contraction of the second second |
| S O Pillai            | 4                       | 45                                        |                                                                                                    |
| H M Raghunath         | (4)                     | V                                         |                                                                                                    |
| K Venugopal           | (B)                     | bon't have an account? Create Now         |                                                                                                    |
|                       |                         |                                           | Next >                                                                                                    |

## Fill the Sign Up form to create your personalized Log In

|                                     |                       | Create Your Accou                                                                                             | unt                |          | W AGE DEMO | PRESENTATION | 2023 ( 27  | 7.57.12 |
|-------------------------------------|-----------------------|----------------------------------------------------------------------------------------------------|--------------------|----------|------------|--------------|------------|---------|
| SV =lib @                           | Search<br>Advanced Se | First Name *                                                                                                  | Last Name *        |          | HOME       | Q            | С.<br>мү і | BRAI    |
| PUBLISHER                           |                       | User Name *                                                                                                   |                    |          |            |              |            |         |
| New Age International Pu            | 5l (174)              | Email *                                                                                                    |                    |          |            | Sorth        | 88         |         |
| YPE<br>eBook                        | 374                   | Password *                                                                                                    | Confirm Password * | - 1      |            |              |            |         |
| UTHOR                               |                       |                                                                                                    |                    | <b>S</b> |            |              |            |         |
| C P Kothandaraman<br>S S Bhavikatti | (6)<br>(5)            | The password must have minimum 8, maximum<br>32, at least one upper case, lower case & numeric<br>characters. |                    |          | я<br>19    |              |            |         |
| S O Pillai<br>H M Raghunath         | (4)<br>(3)            | l'm not a robot                                                                                               | PTCHA              |          |            |              |            |         |

Once you fill up the form and create your account a verification mail will be send to your e-mail, click on the link given in verification e-mail to activate your personal account.

After Personalize Login the users gets the option to additional features like, create Bookmarks, Highlight text and create Notes apart from regular features like Wikipedia search, Text translation, Read Aloud, Zoom in, Zoom out, Rotate etc. You can see these options encircled and marked in below image.

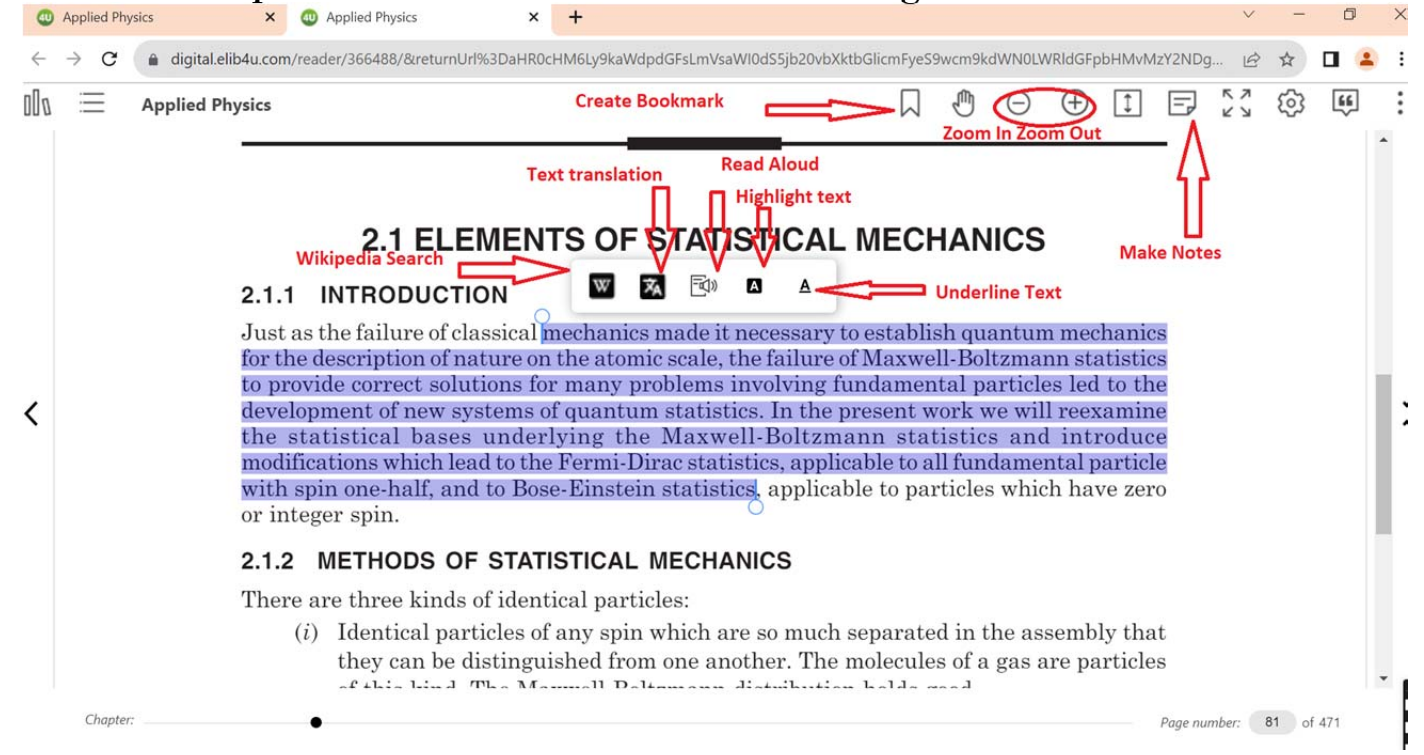

To Read your e-books Offline Users need to Download our Application respective to their device. Option to Download Application is given on the Home Page at the Bottom.

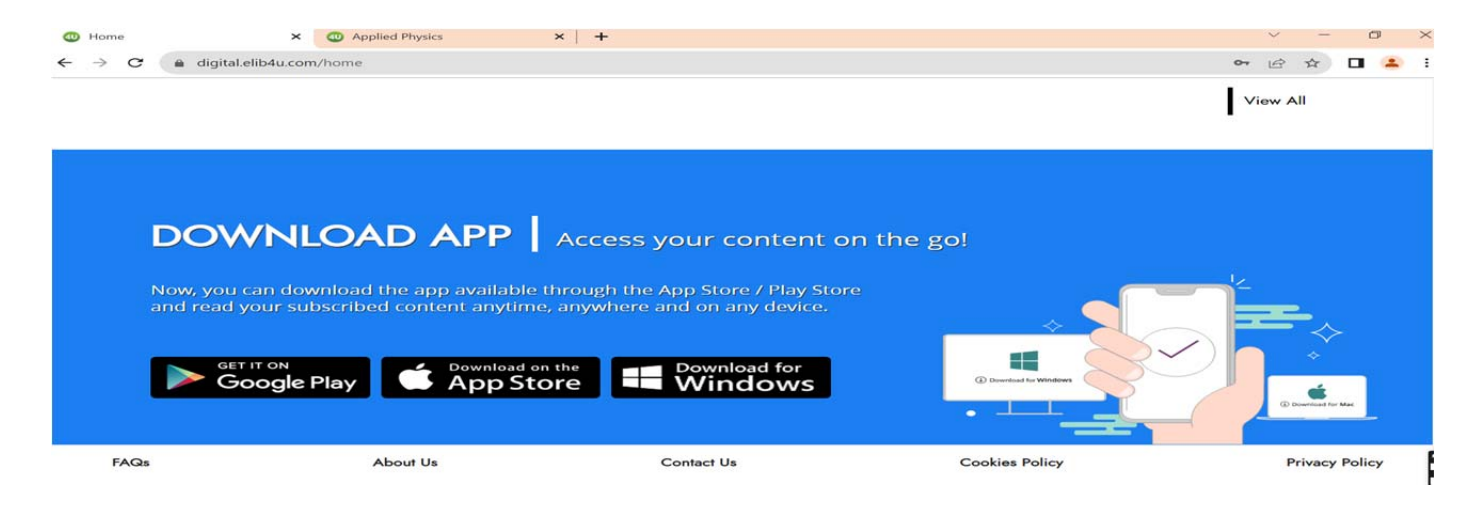

Once the application is downloaded to you device, you need to click on sync tab next to the search bar in the browser window.

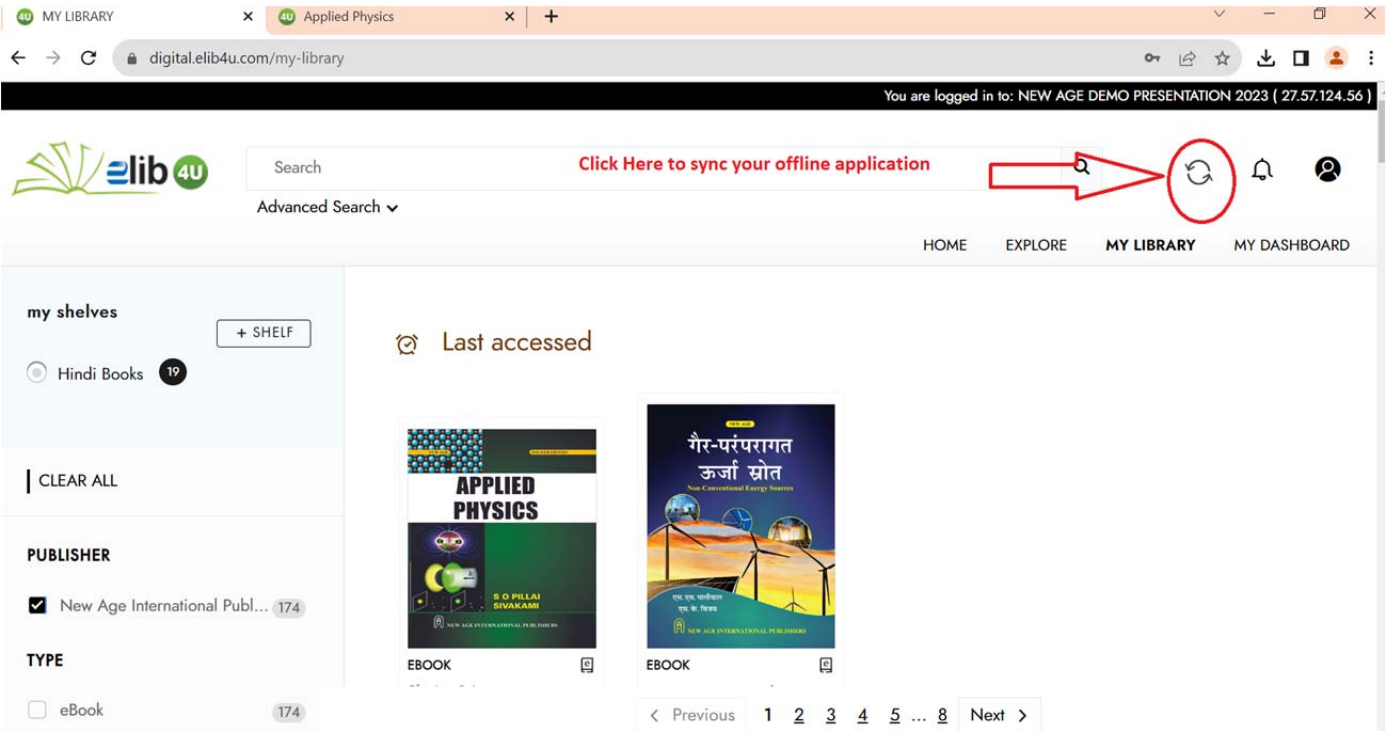

| O MY LIBRARY                                                   | × O Applied Phy  | vsics                    | × +                          |                                                    |                    |                 |               |                  |                  | » ×        |
|----------------------------------------------------------------|------------------|--------------------------|------------------------------|----------------------------------------------------|--------------------|-----------------|---------------|------------------|------------------|------------|
| $\leftrightarrow \rightarrow \mathbf{C}$ $\cong$ digital.elib4 | u.com/my-library |                          |                              |                                                    |                    |                 |               | • 6 1            | x <b>₹</b> ∎     | <b>a</b> : |
|                                                                |                  |                          |                              |                                                    | Yo                 | u are logged in | to: NEW AGE [ | DEMO PRESENTATIO | N 2023 ( 27.57.1 | 24.56)     |
|                                                                | Search           |                          |                              |                                                    |                    |                 | ۹             | a                | Д (              | 2          |
|                                                                | Advanced Searc   | h ~                      |                              |                                                    | ×                  | HOME            | EXPLORE       | MY LIBRARY       | MY DASHBO        | ARD        |
| my shelves                                                     | + SHELF          | ල La                     |                              |                                                    |                    |                 |               |                  |                  |            |
| CLEAR ALL                                                      |                  | 20000<br>20040<br>A<br>P | Synch<br>If you have downloa | aronize with your app<br>aded the app, click on th | o<br>e synchronize |                 |               |                  |                  |            |
| PUBLISHER                                                      | Publ 174         |                          | button below                 | Synchronize                                        | bittline.          |                 |               |                  |                  |            |
| ТҮРЕ                                                           |                  | EBOOK                    | Q                            | EBOOK                                              | Q                  |                 |               |                  |                  |            |
| eBook                                                          | (174)            |                          |                              | < Previous 1                                       | 2 3 4 5            | <u>8</u> Ne     | ext >         |                  |                  |            |

Click synchronize, once synchronization in done it will ask you to open Scholar App, Click on Open Scholar App to open offline App

•

| MY LIBRARY                                               | × O Applied Physics         | ×   +                                                                            |                               |                   | ~          | - 0                    | ×     |
|----------------------------------------------------------|-----------------------------|----------------------------------------------------------------------------------|-------------------------------|-------------------|------------|------------------------|-------|
| $\leftrightarrow$ $\rightarrow$ C $\cong$ digital.elib4u | .com/my-library             |                                                                                  |                               |                   | • 6 4      | ) ± 🛛 😩                | :     |
| <u>∕≥lib</u> @                                           | Search<br>Advanced Search 🗸 | Open ScholarApp?<br>https://digital.elib4u.com wa<br>Always allow digital.elib4u | nts to open this application. | in to: NEW AGE DE |            | 2023 ( 27.57.124.<br>L | .56 ) |
| my shelves                                               | + SHELF                     | ල Last accessed                                                                  | Open ScholarApp Cancel        | EXPLORE           | MY LIBRARY | MY DASHBOARD           | >     |
| CLEAR ALL                                                |                             | APPLIED<br>PHYSICS                                                               | कर्जा सोत                     |                   |            |                        |       |
| PUBLISHER  New Age International Pu                      | ubl 174                     |                                                                                  |                               |                   |            |                        |       |
| TYPE                                                     |                             | EBOOK                                                                            | EBOOK                         |                   |            |                        |       |
| eBook                                                    | 174                         |                                                                                  | C Previous 1 2 3 4 5 8        | Next >            |            |                        |       |

Once Offline app opens, you will get complete list of subscribed e-books in Tiles form. Click on the cloud icon of the desired book to download it.

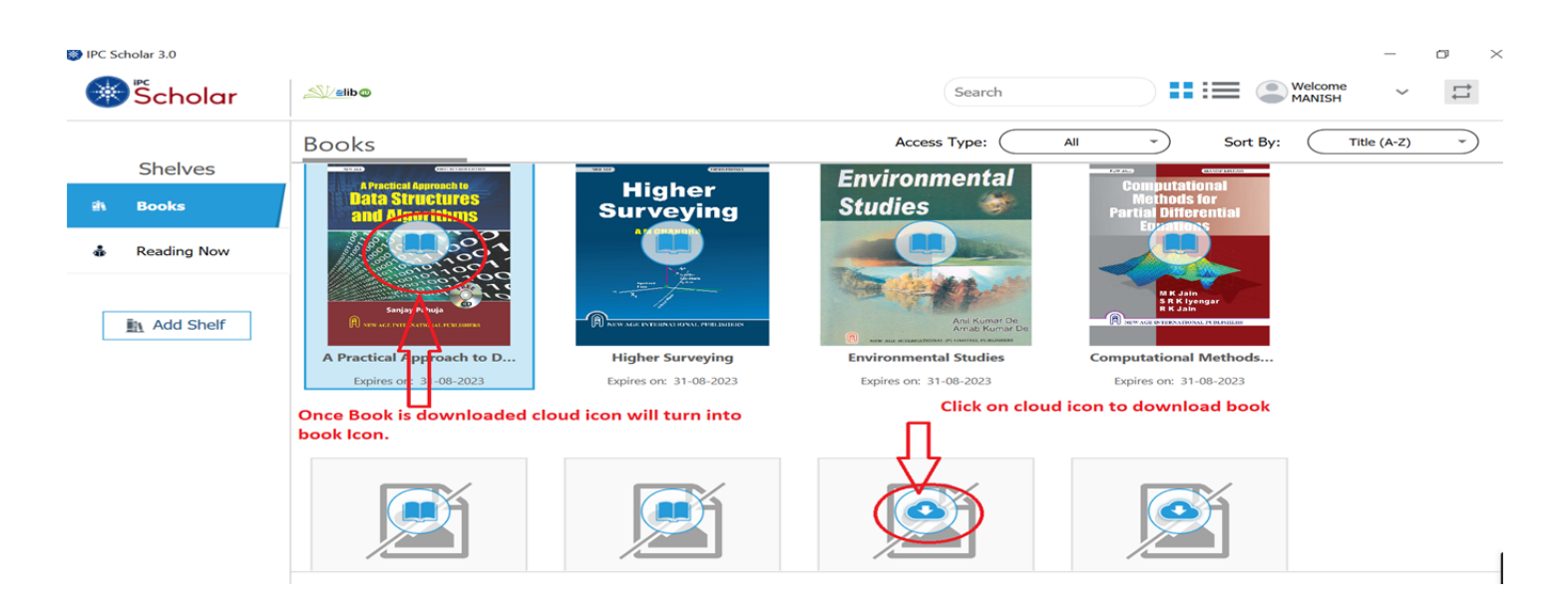

## Click on the Book Icon to read the Book in Offline mode with access to all features.

| A                    | Course in Information Technology for Graduates                                                                                                    | -      | ð ×   |
|----------------------|----------------------------------------------------------------------------------------------------|--------|-------|
| llı/                 | <b>這</b>                                                                                                    | 8 6 23 | Q 🔅 [ |
|                      | Computer Networks                                                                                                    |        | 1     |
|                      | 3.1 COMPUTER NETWORKS                                                                                                    |        |       |
| $\langle\!\!\langle$ | Computer network means a collection of autonomous computers situated at different geo-<br>graphic locations, interconnected by a sin and a sin and a sin and a sin and a sin and a sin and a sin a sin a |        |       |
|                      | Networks have the following advantages.                                                                                                    |        |       |
|                      | <ol> <li>Networks allow effecient management of resources. For example, multiple users can<br/>share a single high-quality printer, rather than having multiple, possibly lower quality<br/>printers on individual desktops.</li> </ol>                                                                                                    |        |       |
|                      | 2. Networks keep information reliable and up-to-date. A well managed, centralized data                                                                                                    |        |       |
|                      | storage system allows multiple users to access data from different locations.                                                                                                    |        |       |
|                      | faster than other non-network means of sharing files.                                                                                                    |        |       |

After Personalized Login user can also create his own shelf and add titles from subscribed books for easy access to them.

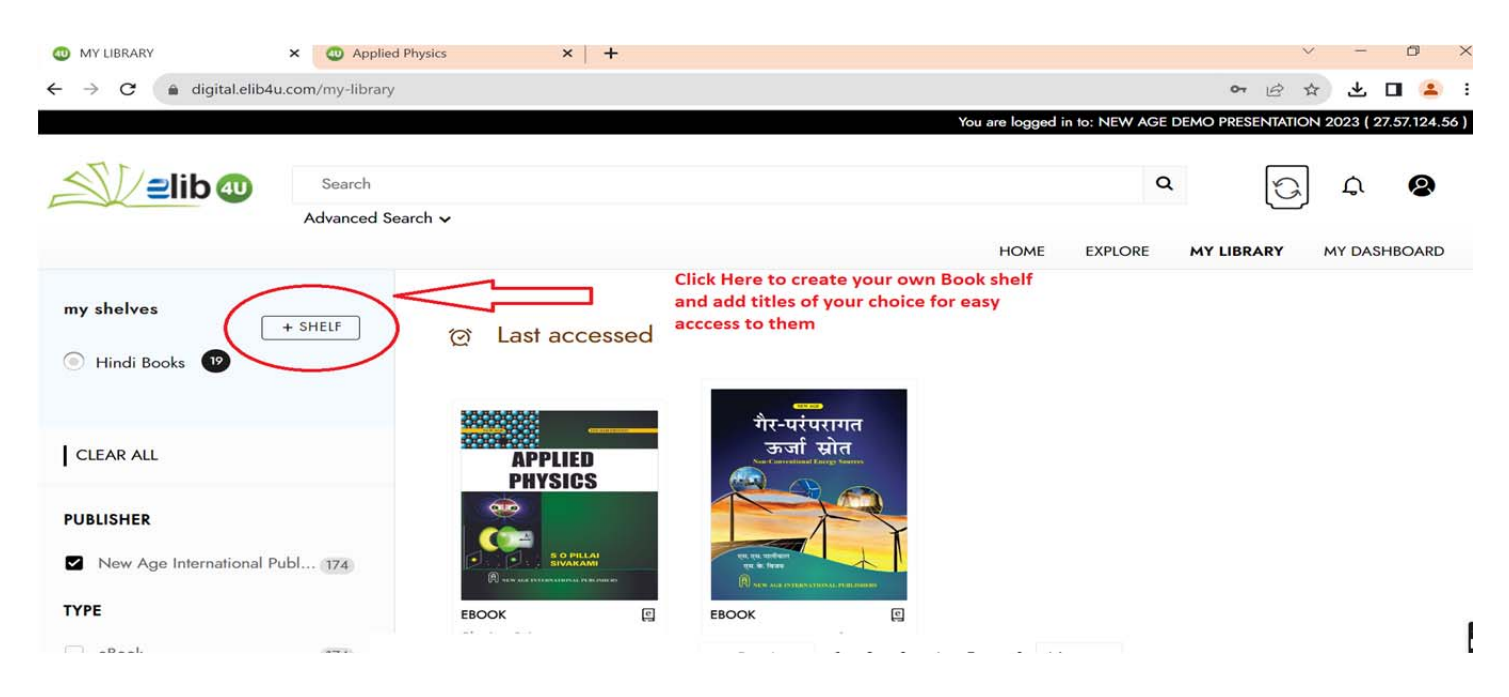

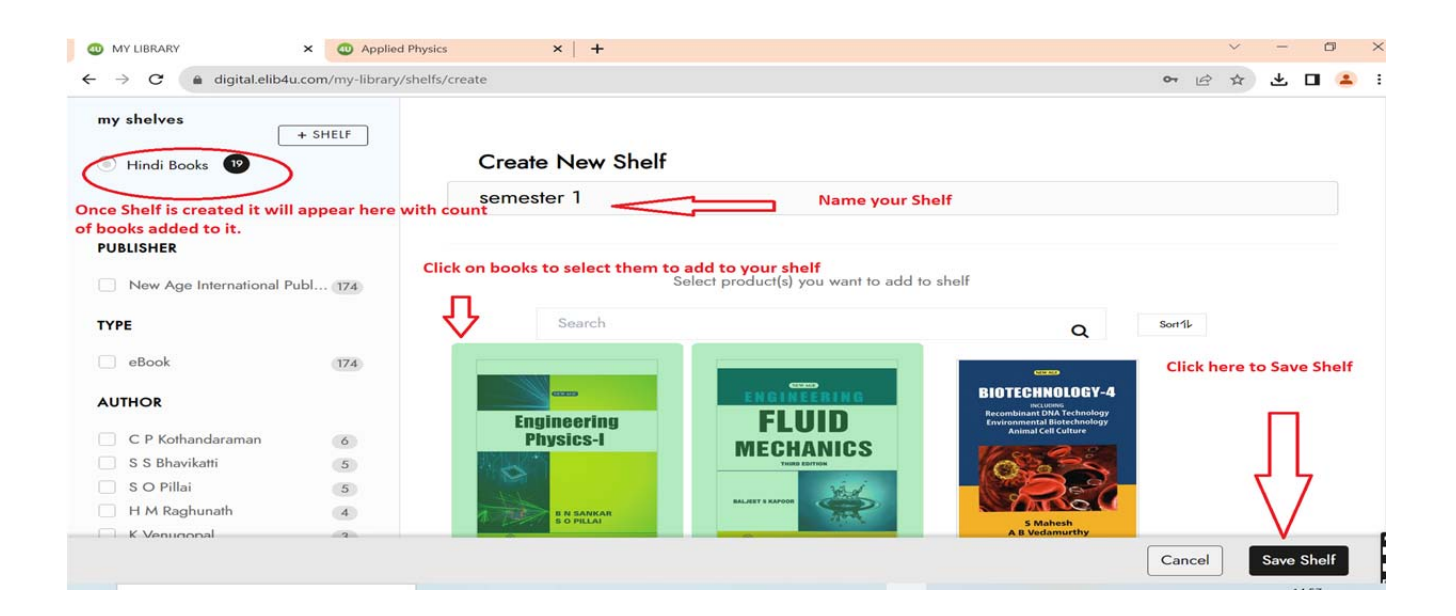

User can also access all the personalization done by him and edit this profile and password by clicking My Dashboard Tab.

|                                                                                                    | There are                                                                                                    |                                                                                                    |
|----------------------------------------------------------------------------------------------------|----------------------------------------------------------------------------------------------------|----------------------------------------------------------------------------------------------------|
| C algital.elib4u.com/my                                                                                                    | -liorary                                                                                                    | You are logged in to: NEW AGE DEMO PRESENTATION 2023 ( 27.57.12                                                                                                    |
|                                                                                                    |                                                                                                    |                                                                                                    |
|                                                                                                    | arch                                                                                                    | ٩ 🕞 ٩ ٩                                                                                                    |
| Adva                                                                                                    | nced Search 🗸                                                                                                    |                                                                                                    |
|                                                                                                    |                                                                                                    | HOME EXPLORE MY LIBRARY MY DASHBOAR                                                                                                    |
| 1.1000                                                                                                    |                                                                                                    |                                                                                                    |
| + SHELF                                                                                                    | <ul> <li>A Last accessed</li> </ul>                                                                                                    | $\Delta$                                                                                                    |
| Hindi Books 😰                                                                                                    |                                                                                                    | 1[                                                                                                    |
|                                                                                                    |                                                                                                    | Click here to Access your Dashbo                                                                                                    |
|                                                                                                    | गैर-परंपरागत                                                                                                    |                                                                                                    |
| EAR ALL                                                                                                    | APPLIED Source Concentrate Processions                                                                                                    |                                                                                                    |
|                                                                                                    |                                                                                                    |                                                                                                    |
|                                                                                                    |                                                                                                    |                                                                                                    |
|                                                                                                    |                                                                                                    |                                                                                                    |
|                                                                                                    |                                                                                                    |                                                                                                    |
|                                                                                                    |                                                                                                    |                                                                                                    |
|                                                                                                    |                                                                                                    |                                                                                                    |
|                                                                                                    |                                                                                                    |                                                                                                    |
|                                                                                                    |                                                                                                    |                                                                                                    |
|                                                                                                    |                                                                                                    |                                                                                                    |
|                                                                                                    |                                                                                                    |                                                                                                    |
|                                                                                                    |                                                                                                    |                                                                                                    |
|                                                                                                    |                                                                                                    |                                                                                                    |
|                                                                                                    |                                                                                                    |                                                                                                    |
|                                                                                                    |                                                                                                    |                                                                                                    |
|                                                                                                    |                                                                                                    |                                                                                                    |
|                                                                                                    |                                                                                                    |                                                                                                    |
|                                                                                                    |                                                                                                    |                                                                                                    |
|                                                                                                    |                                                                                                    |                                                                                                    |
| Manage Profile X                                                                                                    | Applied Physics × +                                                                                                    |                                                                                                    |
| Manage Profile ×                                                                                                    | Applied Physics × +                                                                                                    | <ul> <li>✓ - 1</li> <li>↔ 於 ☆ □</li> </ul>                                                                                                    |
| Manage Profile ×<br>→ C                                                                                                    | Applied Physics x + my-dashboard/manage-profile/profile                                                                                              | <ul> <li>✓ - 0</li> <li>○ 合 ☆ □</li> </ul>                                                                                                    |
| Manage Profile ×<br>→ C (a) digital.elib4u.com/                                                                                                    | Applied Physics      ×      +      /my-dashboard/manage-profile  Search                                                                              | <ul> <li></li> <li></li> <li>&lt;</li></ul> |
| Manage Profile ×<br>→ C a digital.elib4u.com/<br>Ad                                                                                                    | Applied Physics × +     my-dashboard/manage-profile/profile     Search     Mvanced Search ✓                                                          | <ul> <li>✓ - 0</li> <li>✓ - 0</li> <li>✓ - 0</li> <li>✓ - 0</li> </ul>                                                                                                    |
| Manage Profile ×<br>→ C a digital.elib4u.com/<br>→ C a digital.elib4u.com/<br>Ad                                                                                                    | Applied Physics × +  my-dashboard/manage-profile  Search  Avanced Search ×                                                                           | A C Q<br>HOME EXPLORE MY LIBRARY MY DASHED                                                                                                    |
| Manage Profile x<br>→ C a digital.elib4u.com/<br>→ C a digital.elib4u.com/<br>Ad                                                                                                    | Applied Physics × +  my-dashboard/manage-profile/profile  Search  Avanced Search ×                                                                   |                                                                                                    |
| Manage Profile x<br>→ C (a) digital.elib4u.com/<br>C (a) digital.elib4u.com/<br>Ad                                                                                                    | Applied Physics × +  my-dashboard/manage-profile/profile  Search  Avanced Search   MANAGE PROFILE  CHANGE PASSWORD                                   |                                                                                                    |
| Manage Profile x<br>→ C (a) digital.elib4u.com/<br>C (a) digital.elib4u.com/<br>Ad<br>Ad<br>MANISH                                                                                                    | Applied Physics × +  my-dashboard/manage-profile/profile  Search  Avanced Search   MANAGE PROFILE  CHANGE PASSWORD  First Name                       |                                                                                                    |
| Manage Profile ×<br>→ C (a) digital.elib4u.com/<br>C (a) digital.elib4u.com/<br>(a) digital.elib4u.com/<br>(a) digital.elib4u.com/<br>(b) digital.elib4u.com/<br>(c) digital.elib4u.com/<br>(c) digital.elib4u.co               | Applied Physics × +  my-dashboard/manage-profile/profile  Search  Avanced Search   MANAGE PROFILE  CHANGE PASSWORD  First Name  MANISH               |                                                                                                    |
| Manage Profile x<br>→ C  a digital.elib4u.com/<br>C a digital.elib4u.com/<br>C a digital.elib4u.com/<br>Ad<br>MANISH<br>Last logged in 08/08/2023<br>MANAGE PROFILE                                                                                                    | Applied Physics × +  my-dashboard/manage-profile/profile  Search  Avanced Search   MANAGE PROFILE CHANGE PASSWORD  First Name MANISH                 |                                                                                                    |
| Manage Profile x<br>→ C  A digital.elib4u.com/<br>C  A digital.elib4u.com/<br>C  A digital.elib4u.com/<br>A digital.elib4u.com/<br>A digital.elib4 | Applied Physics × +  my-dashboard/manage-profile/profile  Search  Avanced Search   MANAGE PROFILE CHANGE PASSWORD  First Name MANISH Last Name       |                                                                                                    |
| Manage Profile x<br>→ C  A digital.elib4u.com/<br>C  A digital.elib4u.com/<br>C  A digital.elib4u.com/<br>A digital.elib4u.com/<br>A digital.elib4 | Applied Physics × +  my-dashboard/manage-profile/profile  Search  Avanced Search   MANAGE PROFILE CHANGE PASSWORD  First Name MANISH Last Name GUPTA |                                                                                                    |
| Manage Profile x                                                                                                    | Applied Physics × +  my-dashboard/manage-profile/profile  Search  Avanced Search   MANAGE PROFILE CHANGE PASSWORD  First Name MANISH Last Name CUPTA |                                                                                                    |
| Manage Profile x                                                                                                    | Applied Physics × +  my-dashboard/manage-profile/profile  Search  Manage PROFILE CHANGE PASSWORD  First Name MANISH Last Name CUPTA                  |                                                                                                    |
| Manage Profile ×<br>→ C  a digital.elib4u.com/<br>→ C  a digital.elib4u.com/<br>Ad<br>Ad<br>MANISH<br>Last logged in 08/08/2023<br>MANAGE PROFILE<br>MY FAVOURITES<br>MY HIGHLIGHTS                                                                                                    | Applied Physics × +  my-dashboard/manage-profile/profile  Search  Manage PROFILE CHANGE PASSWORD  First Name MANISH Last Name GUPTA                  |                                                                                                    |
| Manage Profile x<br>C a digital.elib4u.com/<br>C a digital.elib4u.com/<br>C a digital.elib4u.com/<br>Ad<br>Ad<br>MANISH<br>Last logged in 08/08/2023<br>MANAGE PROFILE<br>MY FAVOURITES<br>MY NOTES<br>MY HIGHLIGHTS                                                                                                    | Applied Physics × +  my-dashboard/manage-profile/profile  Search  Avanced Search   MANAGE PROFILE CHANGE PASSWORD  First Name MANISH Last Name CUPTA |                                                                                                    |

Further User can also search for relevant books by using our Basic and Advanced search options.

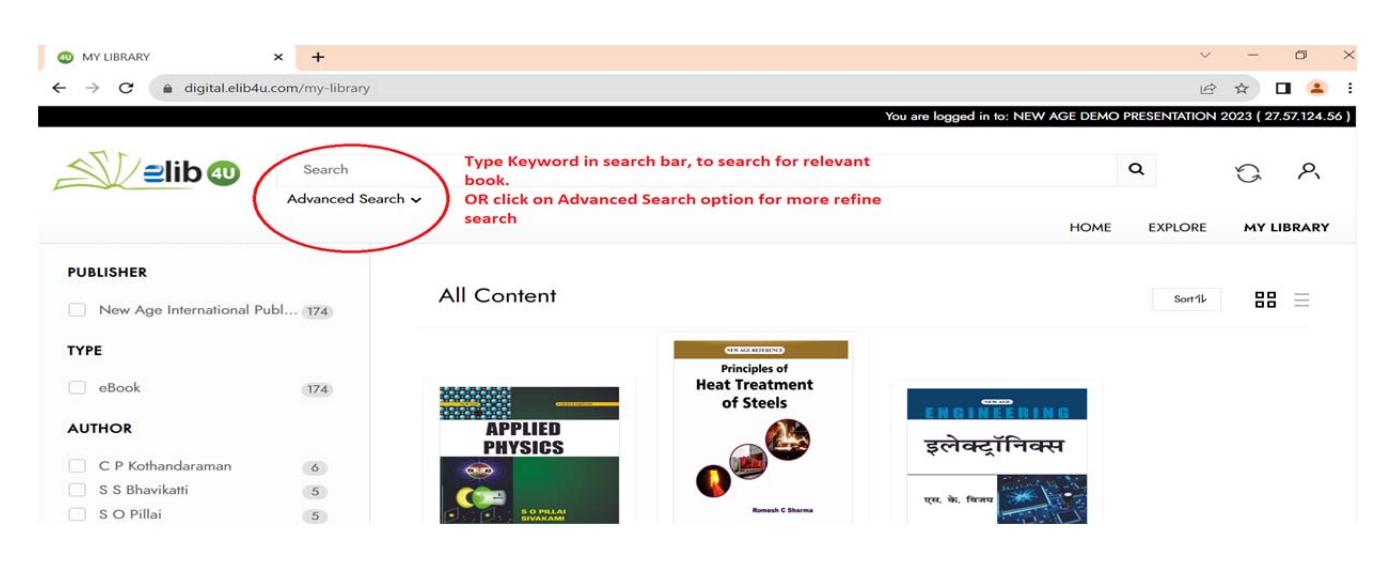

Advanced Search Option gives you more refine results.

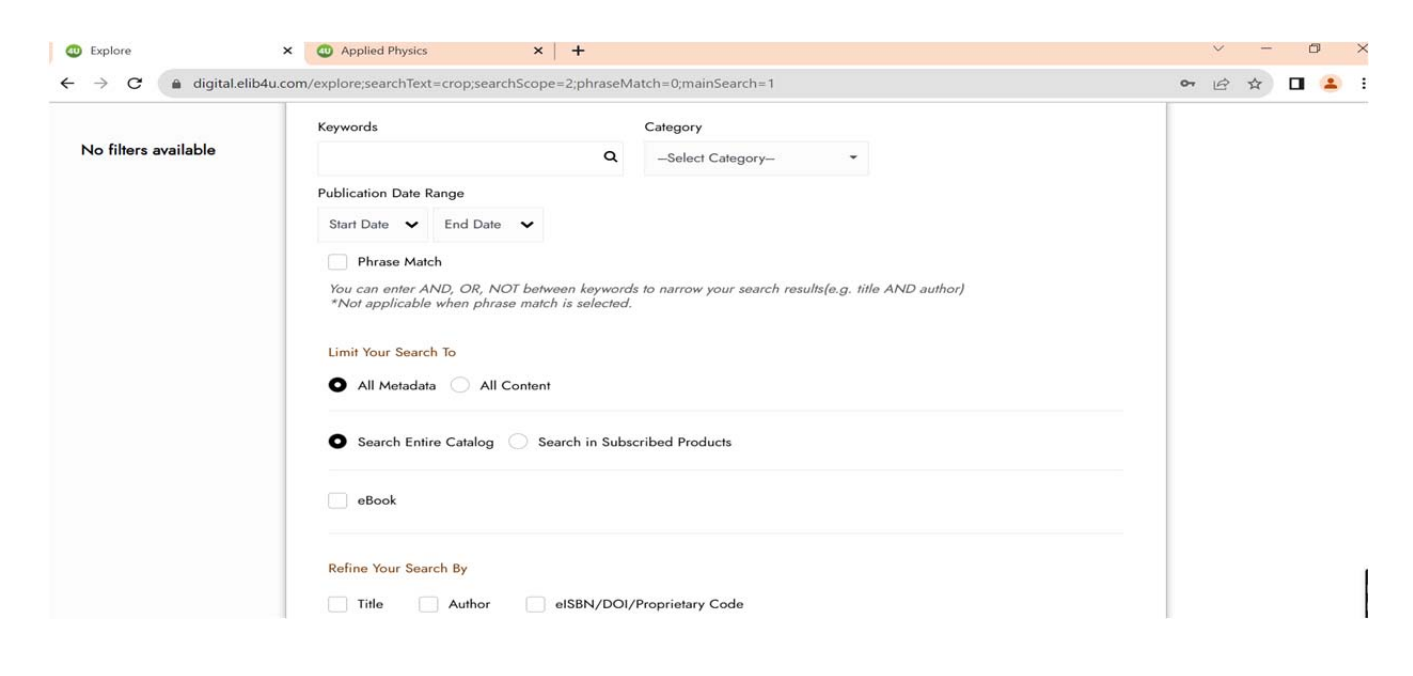

In Case of any query please feel free to email at <u>contactus@elib4u.com</u>

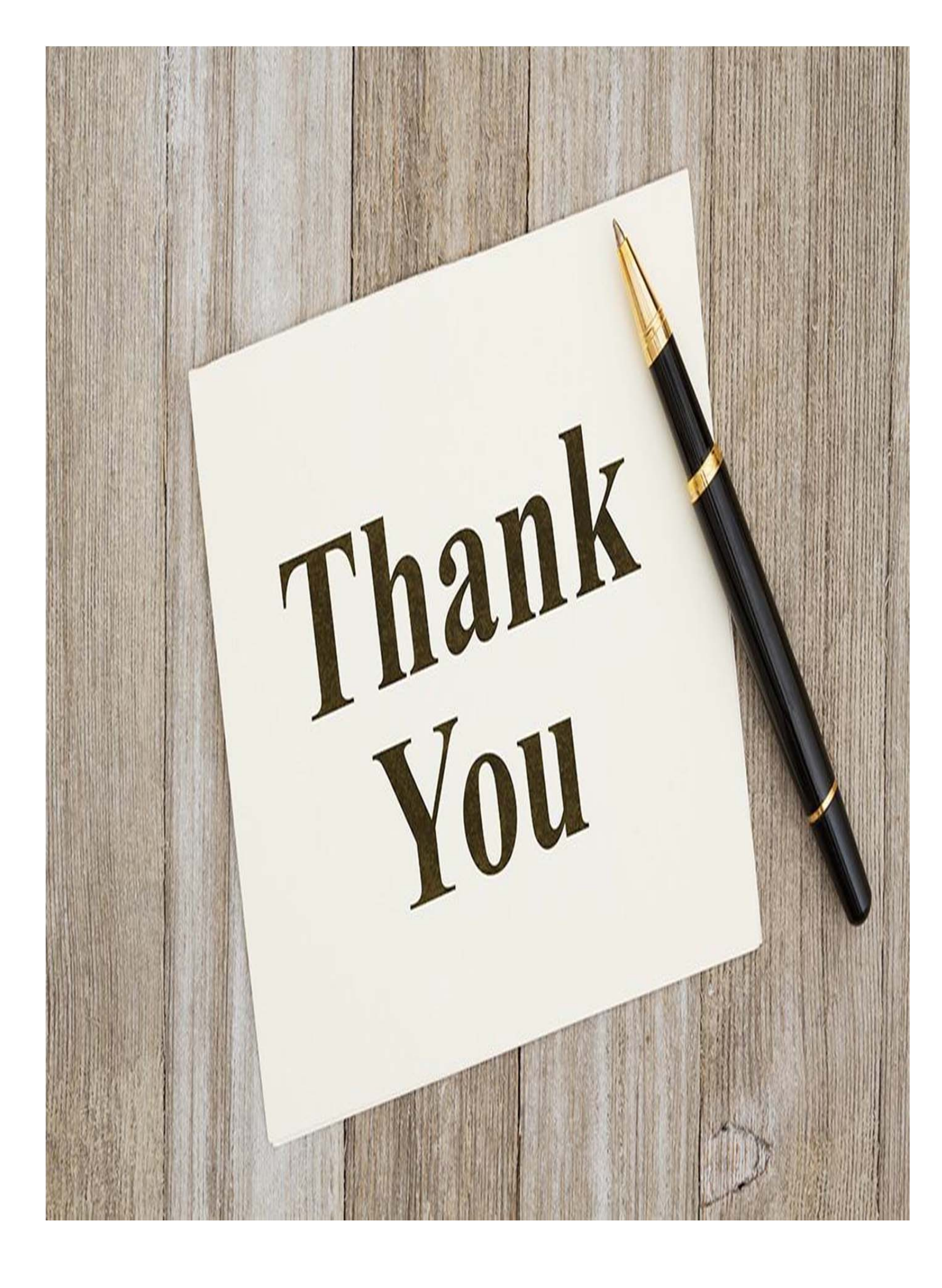